#### DATA LINK V2 USER MANUAL

Thanks for purchasing T-MOTOR product. Please read this manual carefully before use, and abide by its rules.

#### — Introduction

DATA LINK V2 is a communication facility of ALPHA ESC for data collection, storage and transmission. Together with FC, DATA LINK is capable of real-time monitoring and logging of propulsion system for purposes as to failure data analysis and operation conditions, which elevates the safety of aircraft. DATA LINK V2 can also be used to change settings of ALPHA ESCs to match various motors.

### ニ、Note

When using DATA LINK V2, please make sure ESC, DATA LINK V2 and other devices are connected to common ground.

**<u></u><u></u><u></u>, <b>Size**</u> 55.3\*36.3\*12.8mm

### 四、Ports and Connection Methods

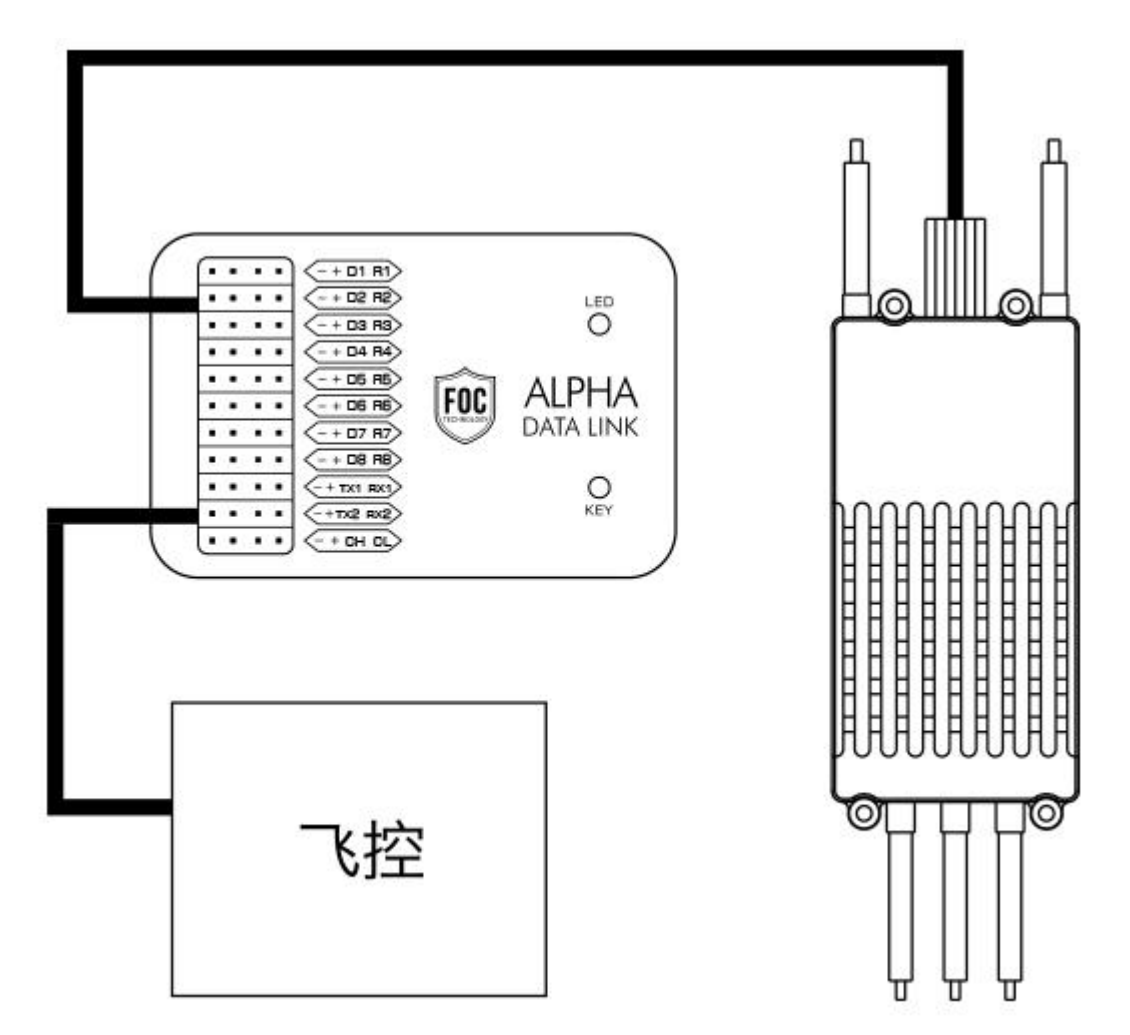

Flight Controller

1. Data Wires

D1-D8 for ESC Upgrade. "+" for red wire; "D1" for white wire; "-" for black wire; "R1-R8" for yellow wire.

2. ESC Upgrade Wire Connection to D1-D8 Port for Data Transmission

TX1 RX1 are 115200 BPS data transmission serial ports of ESC slow serial port integration data. It can be connected to PC end via TTL-USB for real time data from DATA LINK V2 in form of graphs on APP of PC end. TX2 RX2 are 1MBPS data transmission serial ports of real time data

transmission for 8 ESCs which includes serial port data and RPM. It can be connected to other devices like FC.

3. Key

Please press "KEY" when DATA LINK V2 is connected to PC end for the first time, and it cannot be recognized.

4. Power Supply Support 2-12S LIPO

### 5. USB Interface

Connection to PC end for adjustment of matching motor or data transmission.

### 6. LED Light

| Mode            | DATA LINK                        | LED Light                      |
|-----------------|----------------------------------|--------------------------------|
|                 | SD NG at DATA LINK V2 startup    | Blue light-slow flash once     |
| Data Collection | SD OK at DATA LINK V2 startup    | Green light-slow flash<br>once |
|                 | SD NG when DATA LINK V2 is in    | Red light-slow flash once      |
|                 | operation                        | Red light slow hush once       |
| Ungrada         | DATA LNK V2 firmware upgrade     | Purple light-flash twice       |
| Upgrade         | Serial port ESC firmware upgrade | Cyan light-flash twice         |
|                 | CAN ESC firmware upgrade         | Yellow light-flash twice       |
| LI dick         | Connect to PC to enter U disk    | Green light-slow flash         |
| U UISK          | mode                             | once                           |

### 五、Instructions

1. Data Transmission and Storage Mode

When DATA LINK V2 is powered on (and USB end stays unconnected), it enters into data collection and transmission mode.

2. USB Flash Disk Mode

DATA LINK V2 is connected to PC end via USB (TM-LINK in PC end remains unopened).

3. ESC Programming

- 1. Open TM LINK on PC end and switch to ESC mode;
- 2. Connect DATA LINK V2 to PC end via USB;
- 3. Connect ESC upgrading wires to any ports of D1-D8;
- 4. Power the ESC on

5. Enter program mode to check the current version of ESC software or program the ESC for the corresponding motor type.

Notice: When programming ESC, please power the ESC on and make sure all are well connected.

- 4. DATA LINK V2 Upgrade
  - 1. Open TM LINK on PC end and swift to DATA LINK V2 mode.
  - 2. Upgrade DATA LINK V2 after connecting it to PC end.

Notice: Please keep USB connected when upgrading DATA LINK V2!

Attention: Please press "KEY" to turn on DATA LINK V2 when it's connected via USB to PC end, and cannot be recognized. LED light flashing red, green and blue alternatively signals that USB HID driver is ready for installation. For USB HID driver installation, please set DATA LINK V2 as "USB input device driver" in device manager. Re-operate DATA LINK V2 after installation.

## 六、DATA LINK V2 Upper Computer Instructions How to use upper computer to download firmware

1、Open Data Link V2 folder and find .exe file as below:

| ↓ ↓ ↓ ↓ ↓ ↓ ↓ ↓ ↓ ↓ ↓ ↓ ↓ ↓ ↓ ↓ ↓ ↓ ↓    | 共享                                 | 查看 应用                 | 管理 T<br>程序工具                            | MOTOR DataLin      | k V2.0-20210                              | 327                   |                                                                                            | 38 <u>—</u> 46                                                           | с х<br>^( |
|------------------------------------------|------------------------------------|-----------------------|-----------------------------------------|--------------------|-------------------------------------------|-----------------------|--------------------------------------------------------------------------------------------|--------------------------------------------------------------------------|-----------|
| ★ 日本 日本 日本 日本 日本 日本 日本 日本 日本 日本 日本 日本 日本 | ▲ 第四<br>前期<br>前期<br>前期<br>前期<br>前期 | <b>复制路径</b><br>粘贴快捷方式 | 移动到 复制到                                 |                    | ■ 1<br>新建<br>文件夹                          | 新建项目 ▼<br>轻松访问 ▼<br>建 | <ul> <li>■ 打开・</li> <li>属性</li> <li>湯編</li> <li>※病績</li> <li>※ 历史记载</li> <li>打开</li> </ul> | <ul> <li>▲ 全部选择</li> <li>● 全部取消</li> <li>● 反向选择</li> <li>〕 近择</li> </ul> |           |
| ← → * ↑                                  | 📕 « Do                             | > TMOTOR              | DataLink V2.0                           | )-2021 >           | 5 v                                       | ○ 搜                   | 奏"TMOTOR DataLin                                                                           | k V2.0-20210327                                                          |           |
| 🗸 📌 快速访问                                 |                                    | 名称                    | ^                                       |                    | 修改日期                                      |                       | 类型                                                                                         | 大小                                                                       |           |
| <ul> <li>■ 桌面</li> <li>↓ 下载</li> </ul>   | *<br>*                             | data                  |                                         |                    | 2021/4/13 1<br>2021/3/29 1<br>2021/3/22 1 | 0:53<br>0:21<br>3:50  | 文件夹<br>文件夹<br>文件夹                                                                          |                                                                          |           |
| <ul> <li></li></ul>                      | *<br>*                             | AIRCRAFT              | _ESC_settings.c                         | db3<br>control.dat | 2021/3/27 1                               | 7:49<br>7:04          | DB3 文件<br>DAT 文件                                                                           | 14,392 KB<br>8 KB                                                        |           |
| bsp                                      |                                    | 🔽 DataLink.e          | xe                                      |                    | 2020/7/19 1                               | 3:41                  | 应用程序                                                                                       | 3,013 KB                                                                 |           |
| FileRecv                                 | м                                  | P DataLink.e          | odb                                     |                    | 2019/8/201                                | 4:54<br>4:21          | Program Debug                                                                              | 2 KB<br>1,144 KB                                                         |           |
| 原理图                                      |                                    | LCD_settin            | gs.db3<br>on_control.dat<br>ft Ison xml |                    | 2020/7/29 1<br>2021/3/13 8<br>2019/4/22 0 | 3:20<br>:42<br>·57    | DB3 文件<br>DAT 文件<br>XMI 文档                                                                 | 4,444 KB<br>2 KB<br>543 KB                                               |           |
| 💫 WPS网盘                                  |                                    | parallel_ta           | ble.dat<br>ta.SQLite.xml                |                    | 2021/3/27 1 2019/6/8 16                   | 7:13<br>:50           | DAT 文件<br>XML 文档                                                                           | 10 KB<br>1,064 KB                                                        |           |
| 📃 此电脑                                    |                                    | UART_D.D              | AT<br>AT                                |                    | 2018/8/17 1 2018/8/9 15                   | 7:50<br>:41           | DAT 文件<br>DAT 文件                                                                           | 2 KB<br>10 KB                                                            |           |
| Mag                                      |                                    | version_co            | ontrol.xml                              |                    | 2021/3/22 1                               | 3:50                  | XML 文档                                                                                     | 1 KB                                                                     |           |
| 16 个项目 选项                                | 中1个项目                              | 2.94 MB               |                                         |                    |                                           |                       |                                                                                            |                                                                          |           |

## 2. Find the upper computer software in the exe file, see below:

|                  |        |      | 数据库板本: 2021- | 03-22 |   |  |
|------------------|--------|------|--------------|-------|---|--|
|                  |        |      |              |       |   |  |
|                  |        |      |              |       |   |  |
| ±                | 设备信息   |      |              |       |   |  |
| Uart->ESC        |        |      |              |       |   |  |
| ⊖ CAN->ESC       | - 2020 | 设备类型 | 硬件版本         | 固件版本  | 1 |  |
| O CAN            |        |      |              |       | ] |  |
| 0                | 35/20  |      |              |       | ] |  |
| O DataLink       | 透道4    |      |              | [     | 7 |  |
|                  | 通道5    |      |              |       | ] |  |
| 21645/465        | 通道6    |      |              |       | ] |  |
| o roant rationer | 通道7    |      |              |       | ] |  |
|                  | - 通道8  |      | []           |       | ] |  |
|                  |        |      |              |       |   |  |

3. Connect the USB to the PC and you' II see "Connecting..." pop up (If not, please check the USB connection again and make sure there is USD driver in your PC.)

|            |       |     | <u>数据</u> 库板本: 2021-03-22 |       |  |
|------------|-------|-----|---------------------------|-------|--|
|            |       |     |                           |       |  |
| 裡          | 设备信息  |     |                           |       |  |
| Uart->ESC  |       |     |                           | <br>- |  |
| ⊖ can->esc | 设备类型  | -   |                           |       |  |
| ⊖ can      | □ 通道2 |     | 止在处埋数据,请梢候  1秒            |       |  |
| ○ DataLink | □ 通道3 | -   |                           |       |  |
|            | □ 通道4 |     |                           |       |  |
|            | 通道5   |     |                           | -     |  |
| 316软件版本    | 通道6   |     |                           |       |  |
|            | ] 通道7 |     |                           |       |  |
|            | □ 通道8 |     |                           |       |  |
|            |       | 1.1 | THE REAL                  |       |  |

## 4、When it shows as below, it is connected successfully

|                                                                   |                                                    |      | 数据库版本: 2021- | 03-22 |   |  |
|-------------------------------------------------------------------|----------------------------------------------------|------|--------------|-------|---|--|
| 1-04-16 09:48:01:11<br>1-04-16 09:48:01:11<br>1-04-16 09:48:01:20 | 1:系统时间: 2021-4-16 9:44<br>3:日期不同,开始同步…<br>0:日期更新成功 | 8:1  |              |       |   |  |
| 2                                                                 | 设备信息                                               |      |              |       |   |  |
| Uart->ESC                                                         |                                                    | 设备类型 | 硬件版本         | 固件版本  |   |  |
| ⊖ CAN-≻ESC                                                        | □ 通道1                                              |      |              |       | ] |  |
| ) can                                                             | □ 通道2                                              |      |              |       |   |  |
| 🔵 DataLink                                                        | (通道)                                               |      |              |       | ] |  |
|                                                                   | □ 通道4                                              |      |              |       |   |  |
|                                                                   | 通道5                                                |      |              |       |   |  |
| 316款件版本                                                           | 通道6                                                |      |              |       |   |  |
| (-01.2.09-U                                                       | 通道7                                                |      |              |       |   |  |
|                                                                   | □ 通道6                                              |      |              |       |   |  |
|                                                                   | 可用版本                                               | ×    | 171 <b>5</b> |       |   |  |
|                                                                   | -57 Disk-t-                                        |      | June Secon   |       |   |  |

5 Click "Scan". When the ESC is powered on (connect the red-blac-white wires from the ESC to DATA LINK V2), it will show channels as below:

|                                                                                                    |                                                                          |                                                   |      |                  |      |   | - 0     |
|----------------------------------------------------------------------------------------------------|--------------------------------------------------------------------------|---------------------------------------------------|------|------------------|------|---|---------|
|                                                                                                    | -MOTC                                                                    | DataLi                                            | nk   |                  |      |   | USB 💽 🗮 |
|                                                                                                    | 固件更新                                                                     |                                                   |      |                  |      |   |         |
| D219410 (9440)(111): BMB/B, 1940).       Image: Subject (1940)       Image: Subject (1940)       Imag | 医新信息                                                                     |                                                   |      |                  |      |   |         |
| 21-04-16 064001:111: Statified;     21-04-16 064001:111: Statified;     20-04-16 064001:111: Statified;     21-04-16 064001:111: Statified;     21-04-16 064001:201: ENRURG;     20-04-16 064001:201: ENRURG;     20-04-16 064001:201: ENRURG; <td></td> <td></td> <td></td> <td>数据库版本: 2021-03-2</td> <td>2</td> <td></td> <td></td>                                                                                                    |                                                                          |                                                   |      | 数据库版本: 2021-03-2 | 2    |   |         |
| Windowski       Windowski         O Udart-SC       Windowski         O Udart-SC       Windowski      <                                                                                                    | 021-04-16 09:48:01:11<br>021-04-16 09:48:01:11:<br>021-04-16 09:48:01:20 | 1:基統时间: 2021-4-16 9:48<br>3:日期不同,开始同步<br>0:日期更新成功 | k1   |                  |      |   |         |
| • Untrivition                                                                                                    | 型                                                                        | 设备信息                                              |      |                  |      |   |         |
| Q CAN-FEG       Q Q Q Q Q       Q Q Q Q Q       Q Q Q Q       Q Q Q Q       Q Q Q Q       Q Q Q Q       Q Q Q Q       Q Q Q Q       Q Q Q Q       Q Q Q Q       Q Q Q Q       Q Q Q Q       Q Q Q       Q Q Q       Q Q Q       Q Q Q       Q Q Q       Q Q Q       Q Q Q       Q Q Q       Q Q Q       Q Q Q       Q Q Q       Q Q Q       Q Q Q       Q Q                                                                                                    | Ourt->ESC                                                                |                                                   |      |                  |      |   |         |
| CAN                                                                                                    | ⊖ CAN->ESC                                                               | ☑ 通道1                                             | 设备类型 | 硬件版本             | 圈件版本 | ] |         |
| ● 西北ink       ● 西北ink       ● □ □ □ □ □ □ □ □ □ □ □ □ □ □ □ □ □ □ □                                                                                                    | ⊖ can                                                                    | □ 通道2                                             |      |                  |      | ] |         |
| 316KrHKK                                                                                                    | 🔿 DataLink                                                               | □通道3                                              |      |                  |      | ] |         |
| 通题3                                                                                                    |                                                                          | □ 通道4                                             |      |                  |      | ] |         |
| 3160件版本<br>AKC012.09-U<br>通道<br>可用版本<br>「 単 」<br>・ 一 二<br>・ 一 二<br>・ 一 二<br>・ 二<br>・ 二 ・ 二                                                                    |                                                                          | □ 通道5                                             |      |                  |      | ] |         |
| NK-012.09-U<br>通信7<br>通信7<br>可用版本<br>プロレー<br>学生<br>更新                                                                                                    | 316软件版本                                                                  | □ 通道6                                             |      |                  |      | ] |         |
| □ 点回3<br>可用版本                                                                                                    | NK-01.2.09-U                                                             | ] □通道7                                            |      |                  |      | _ |         |
| 可用版本 🗸 停止 更新                                                                                                    |                                                                          | □ 連道8                                             |      |                  |      |   |         |
|                                                                                                    |                                                                          | 可用版本                                              | ~    | 停止更新             |      |   |         |
|                                                                                                    |                                                                          |                                                   |      |                  |      |   |         |
|                                                                                                    |                                                                          |                                                   |      |                  |      |   |         |
| 2.0.1 法接状态: 💼 通讯状态: 💼                                                                                                    | 2.0.1 连接状态:                                                              | 通讯状态:                                             |      |                  |      |   |         |

6. When the ESC is powered on, click "Stop" and wait for the firmware to show up.

|                                                                         |                                                           |      |      | <b>数据库版本: 202</b> | 1-03-22 |  |   |  |
|-------------------------------------------------------------------------|-----------------------------------------------------------|------|------|-------------------|---------|--|---|--|
| 021-04-16 09:48:01:11<br>021-04-16 09:48:01:11<br>021-04-16 09:48:01:20 | 1 : 系統时间: 2021-4-16 9:48:1<br>3 : 日期不同,开始同步<br>0 : 日期更新成功 |      |      |                   |         |  | Â |  |
| 地                                                                       | 设备信息                                                      |      |      |                   |         |  |   |  |
| Uart->ESC                                                               |                                                           |      |      |                   |         |  |   |  |
| ○ CAN->ESC                                                              |                                                           | 设备类型 |      |                   |         |  |   |  |
| _                                                                       | ☑ 通道1                                                     |      |      | 正在处理数             | 据,请稍候   |  |   |  |
| O CAN                                                                   | □ 通道2                                                     |      |      | 1秒                |         |  |   |  |
| 🔿 DataLink                                                              | □ 通道3                                                     |      |      | •                 |         |  |   |  |
|                                                                         | □ 通道4                                                     |      |      |                   |         |  |   |  |
|                                                                         | □ 通道5                                                     |      |      |                   | ] [     |  |   |  |
| 316软件版本                                                                 | 通道6                                                       |      |      |                   |         |  |   |  |
| IK-01.2.09-U                                                            | □ 通道7                                                     |      |      |                   |         |  |   |  |
|                                                                         | □ 通道8                                                     |      |      |                   |         |  |   |  |
|                                                                         | 可用版本                                                      |      | ~ 扫描 | 更新                |         |  |   |  |
|                                                                         | 可用版本                                                      |      | ~ 扫描 | 更新                |         |  |   |  |

7. It will show the software version of the ESC and the firmware.

|                                                                         |                                              |                       | 数据库版本: | 2021-03-22 |   |   |
|-------------------------------------------------------------------------|----------------------------------------------|-----------------------|--------|------------|---|---|
| 021-04-16 09:48:01:11<br>021-04-16 09:48:01:11<br>021-04-16 09:48:01:20 | 1:系统时间: 2021-4-1<br>3:日期不同,开始同步<br>10:日期更新成功 | 6 9:48:1<br>          |        |            |   | Ĵ |
| 世                                                                       | 设备信息                                         |                       |        |            |   |   |
| Ourt->ESC                                                               |                                              |                       |        |            |   |   |
| ⊖ CAN->ESC                                                              |                                              | 设备类型<br>XR EOC ESC VS | 硬件版本   | 国件板本       |   |   |
| O CAN                                                                   |                                              | ALC COLOCIES          |        |            |   |   |
|                                                                         |                                              |                       |        |            |   |   |
| O DataLink                                                              | □ 通道4                                        |                       |        |            | _ |   |
|                                                                         | 通道5                                          |                       |        |            |   |   |
|                                                                         | 一通道6                                         |                       |        |            |   |   |
| 316821年版本<br>INK-01.2.09-U                                              | 通道7                                          |                       |        |            |   |   |
|                                                                         | _ 通道8                                        |                       |        |            |   |   |
|                                                                         | 可用版大                                         | V1 MN701C 125KV       |        |            |   |   |
|                                                                         | -17 (384-4-                                  |                       |        |            |   |   |

# 8、Select a firmware to flash

|                         |                                                    |                                                                                              | 数据库板本          | 2021-03-22      |   |
|-------------------------|----------------------------------------------------|----------------------------------------------------------------------------------------------|----------------|-----------------|---|
| 021 04 16 00 49 01 11   | 1, 茶碗開前間, 2021 4 1                                 | 5 0.49.1                                                                                     |                |                 | ^ |
| 021-04-16 09:48:01:11   | 1. See (1) [1]. 2021-4-1                           | 5,40.1                                                                                       |                |                 |   |
| 021-04-10 09:48:01:11   |                                                    |                                                                                              |                |                 |   |
| 21-04-10 09:40:01:20    | O: LIASSEALINEAD                                   | V1-MN701S-135KV                                                                              | ^              |                 |   |
|                         |                                                    | V1-U8-85KV                                                                                   |                |                 |   |
|                         |                                                    | V1-MN605S-170KV                                                                              |                |                 | Y |
| 200 E                   | 设备信息                                               | V1-MN7005-115KV                                                                              |                |                 |   |
|                         | or un ich as                                       | V1-MN601S-170KV                                                                              |                |                 |   |
| Uart->ESC               |                                                    | V1-010II-100KV                                                                               |                |                 |   |
|                         |                                                    | V1-MN7005-230KV                                                                              |                |                 |   |
| ~                       |                                                    | V1-U8-75KV                                                                                   | 硬件版本           | 国件版本            |   |
| ⊖ CAN->ESC              | □ 漂道1                                              | V1-MN601S-100KV                                                                              | TM577 KZ1 V1.1 | V1-MN701S-135KV |   |
|                         |                                                    | V1-MN601S-135KV                                                                              |                |                 |   |
| ⊖ CAN                   | () 通道2                                             | V5-U8/II/L-100KV                                                                             |                |                 |   |
|                         |                                                    | V1-MN601S-150KV                                                                              |                |                 |   |
| O Dataliak              | 四 透道3                                              | V1-UBII/L-130KV                                                                              |                |                 |   |
| 0.000                   |                                                    | V1-U8II-100KV14S                                                                             |                |                 |   |
|                         | _ 透道4                                              | V2-MN6007-160KV                                                                              |                |                 |   |
|                         |                                                    | V1-U8II/L-170KV                                                                              |                |                 |   |
|                         | 透道5                                                | V1-U8II/L-190_7                                                                              |                |                 |   |
|                         |                                                    | V1-MN801S-320_/                                                                              |                |                 |   |
|                         | □ 通道6                                              | V1-MN1005-90KV                                                                               |                |                 |   |
| 316软件版本                 |                                                    | V1-U8II-85KV14S                                                                              | -              |                 |   |
| 316软件版本                 |                                                    | V2-MN7055-400KV                                                                              |                |                 |   |
| 316软件版本<br>K-01.2.09-U  | □ 通道7                                              | V2-10107033-400KV                                                                            |                |                 |   |
| 316软件版本<br>K-01.2.09-U  | □ 透道7                                              | V1-MN501S-240KV-22C                                                                          |                |                 |   |
| 316软件版本<br>IK-01.2.09-U | <ul> <li>通道7</li> <li>通道8</li> </ul>               | V1-MN501S-240KV-22C<br>V2-MN1005_90KV14S<br>V1-U8LL-95KV                                     |                |                 |   |
| 316软件版本<br>IK-01.2.09-U | □ 通道7 □ 通道8                                        | V1-MN501S-240KV-22C<br>V2-MN1005_90KV14S<br>V1-U8LL-95KV<br>V1-U8LL-110KV                    | · ·            |                 |   |
| 316软件版本<br>IK-01.2.09-U | <ul> <li>透道7</li> <li>透道8</li> <li>可用版本</li> </ul> | V1-MN5015-240KV-22C<br>V2-MN1005_90KV14S<br>V1-UBLL-95KV<br>V1-UBLL-110KV<br>V1-MN7015-135KV | ✓ 扫描 更新        |                 |   |

9、Click upgrade to flash

|                                                                         |                                                   |                           |       | 数据库版本: 2021 | -03-22       |    |  |
|-------------------------------------------------------------------------|---------------------------------------------------|---------------------------|-------|-------------|--------------|----|--|
| 021-04-16 09:48:01:20<br>021-04-16 09:51:45:07<br>021-04-16 09:51:45:66 | 0 : 日期更新成功<br>2 : 正在从V1-MN7015<br>7 : 开始更新 通道1 国( | 5-135KV更新到V1-MN701S-<br>牛 | 135KV |             |              |    |  |
| 地型                                                                      | 设备信息                                              |                           |       |             |              |    |  |
| Ourt->ESC                                                               |                                                   |                           |       |             |              |    |  |
| ○ CAN->ESC                                                              |                                                   | 设备类型                      |       |             |              |    |  |
| 0                                                                       | ☑ 通道1                                             | XR_FOC_ESC_V5             | -     | し 正在更新第     | 1通道设备,目前进度0% |    |  |
| O CAN                                                                   | 通道2                                               |                           |       |             |              |    |  |
| 🔿 DataLink                                                              | □ 通道3                                             |                           |       |             |              |    |  |
|                                                                         | 通道4                                               |                           |       |             |              | I. |  |
|                                                                         | □ 通道5                                             |                           |       |             |              |    |  |
| 316软件版本                                                                 | 通道6                                               |                           |       |             |              |    |  |
| IK-01.2.09-U                                                            | □ 通道7                                             |                           |       |             |              |    |  |
|                                                                         | □ 通道8                                             |                           |       |             |              |    |  |
|                                                                         | 可用版本                                              | V1-MN701S-135KV           | ~ 扫描  | 更新          |              |    |  |
|                                                                         |                                                   |                           |       |             |              |    |  |

# 10、Flash successfully

|                                                                   |                                                    |                                                             | 数据库版本:         | 2021-03-22       |   |   |
|-------------------------------------------------------------------|----------------------------------------------------|-------------------------------------------------------------|----------------|------------------|---|---|
| 1-04-16 11:17:24:71<br>1-04-16 11:17:25:18<br>1-04-16 11:19:28:18 | 6:正在从V5-U8/II/L-<br>D:开始更新 通道1 国/<br>6:通道1 从V5-U8/ | 100KV更新到V1-MN701S-135KV<br>件<br>II/L-100KV到V1-MN701S-135KV更 | 新成功            |                  |   | ^ |
| 8                                                                 | 设备信息                                               |                                                             |                |                  |   | v |
| Uart->ESC                                                         |                                                    |                                                             |                |                  |   |   |
| ⊖ can->esc                                                        |                                                    | 没备关型                                                        | 硬件版本           | 固件版本             |   |   |
|                                                                   | ☑ 通道1                                              | XR_FOC_ESC_V5                                               | TM577_KZ1_V1.1 | V5-U8/II/L-100KV |   |   |
| AN                                                                | 通道2                                                |                                                             |                |                  |   |   |
| DataLink                                                          | _ 通道3                                              |                                                             |                |                  |   |   |
|                                                                   | 通道4                                                |                                                             |                |                  | ] |   |
|                                                                   | □ 通道5                                              |                                                             |                |                  | ] |   |
| 16软件版本                                                            | 通道6                                                |                                                             |                |                  | ] |   |
| -01.2.09-U                                                        | 通道7                                                |                                                             |                |                  |   |   |
|                                                                   | 通道8                                                |                                                             |                |                  |   |   |
|                                                                   | 270016-1                                           | V1 MANZO10 105/04                                           |                |                  |   |   |
|                                                                   | 可用版4                                               | V1-MIN/015-135KV                                            |                |                  |   |   |

## **Real-time DATA Observation**

1. To view the data, please connect the port signal first as below:

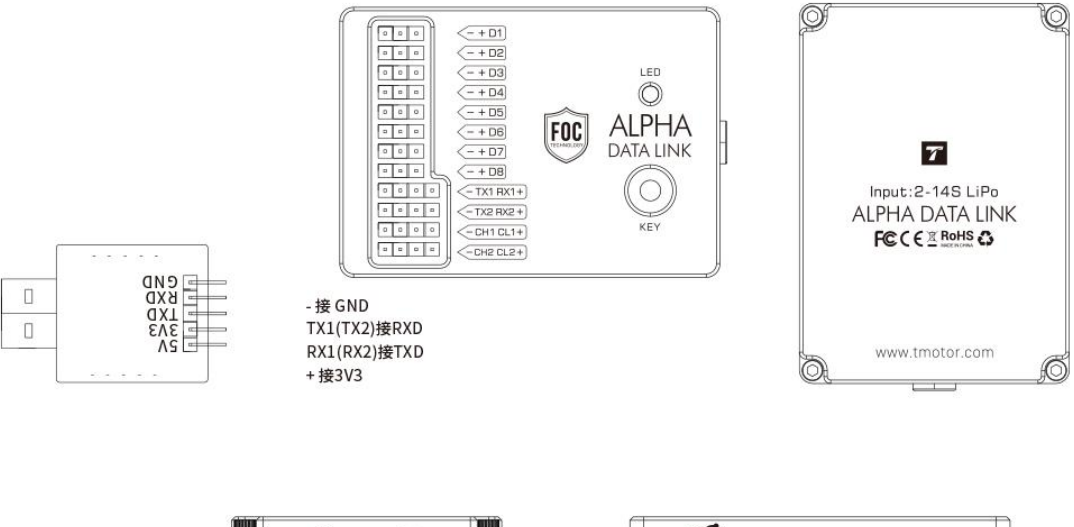

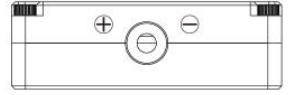

|            | *     |  |
|------------|-------|--|
|            | ـــــ |  |
| ,<br>IIIII |       |  |

## 2、Click "Port" on the upper computer after connection

|                                                                         |                                                       |                                                               | 數据库版本:         | 2021-03-22       |          |
|-------------------------------------------------------------------------|-------------------------------------------------------|---------------------------------------------------------------|----------------|------------------|----------|
| 021-04-16 11:17:24:71<br>021-04-16 11:17:25:18<br>021-04-16 11:19:28:18 | 5:正在从V5-U8/II/L-1<br>0:开始更新 通道1 固作<br>5:通道1 从V5-U8/II | 00KV更新到V1-MN701S-135KV<br>;<br>;<br>/L-100KV到V1-MN701S-135KV更 | 新成功            |                  | <b>^</b> |
| <u>10</u>                                                               | 设备信息                                                  |                                                               |                |                  |          |
| Uart->ESC                                                               |                                                       |                                                               |                |                  |          |
| O CAN - FEC                                                             |                                                       | 设备类型                                                          | 硬件版本           | 固件版本             |          |
| () can sear                                                             | ☑ 通道1                                                 | XR_FOC_ESC_V5                                                 | TM577_KZ1_V1.1 | V5-U8/II/L-100KV |          |
| ⊖ CAN                                                                   | □ 通道2                                                 |                                                               |                |                  |          |
| 🔿 DataLink                                                              | □ 通道3                                                 |                                                               |                |                  |          |
|                                                                         | □ 通道4                                                 |                                                               |                |                  |          |
|                                                                         | 通道5                                                   |                                                               |                |                  |          |
|                                                                         | □ 通道6                                                 | [                                                             |                |                  |          |
| 3168214884                                                              |                                                       | [                                                             |                |                  |          |
| 10-01.2.09-0                                                            |                                                       | · · · · · · · · · · · · · · · · · · ·                         |                |                  |          |
|                                                                         | 126.660                                               |                                                               |                |                  |          |
|                                                                         | 100000000000000000000000000000000000000               | THE REPORT ADDIDA                                             | 1210 1000      |                  |          |

3、Port number shows

|                                                                                                    | DataLink  |              |                                                                  |          |  |
|----------------------------------------------------------------------------------------------------|-----------|--------------|------------------------------------------------------------------|----------|--|
| ¥⊟ UARTIZZE ¥⊟ CANS                                                                                                    | 878E      |              |                                                                  |          |  |
| 申口号     COM8 ~       波特本     115200 ~       打开申口     重置数据                                                                                                    | ID • 1 02 | ○3<br>2 输入油门 | 04 05 06 07 08<br>29 \$2251 05 5 5 5 5 5 5 5 5 5 5 5 5 5 5 5 5 5 | 温度 目相等状态 |  |
| 응속         934           評者         0           第上曲1         0           电压         0           輸上曲1         0           电压         0           輸上車1         0           电压         0           輸上車1         0           电压         0           电压         0           电压         0           电压         0           电压         0           电压         0 | 麗 。       | - <u> </u>   |                                                                  |          |  |
| V2.0.1                                                                                                    |           |              | 0                                                                |          |  |

### 4、Fill in the pole number of the motor (leave the other as it is)

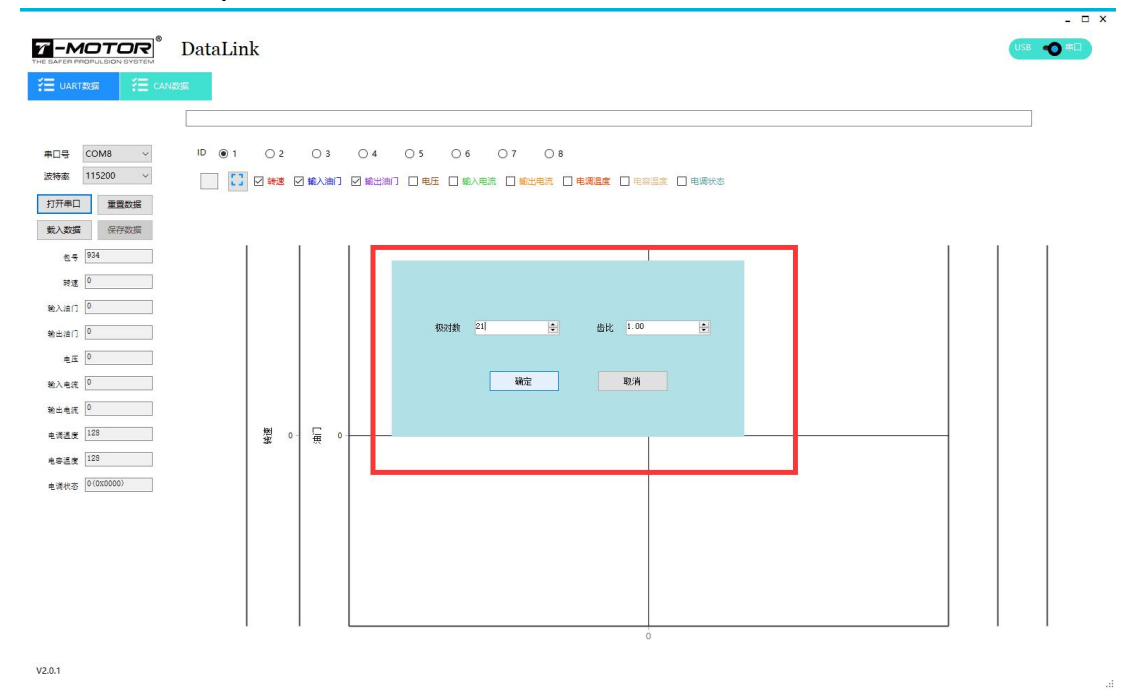

5. The graph shows up when the port is connected

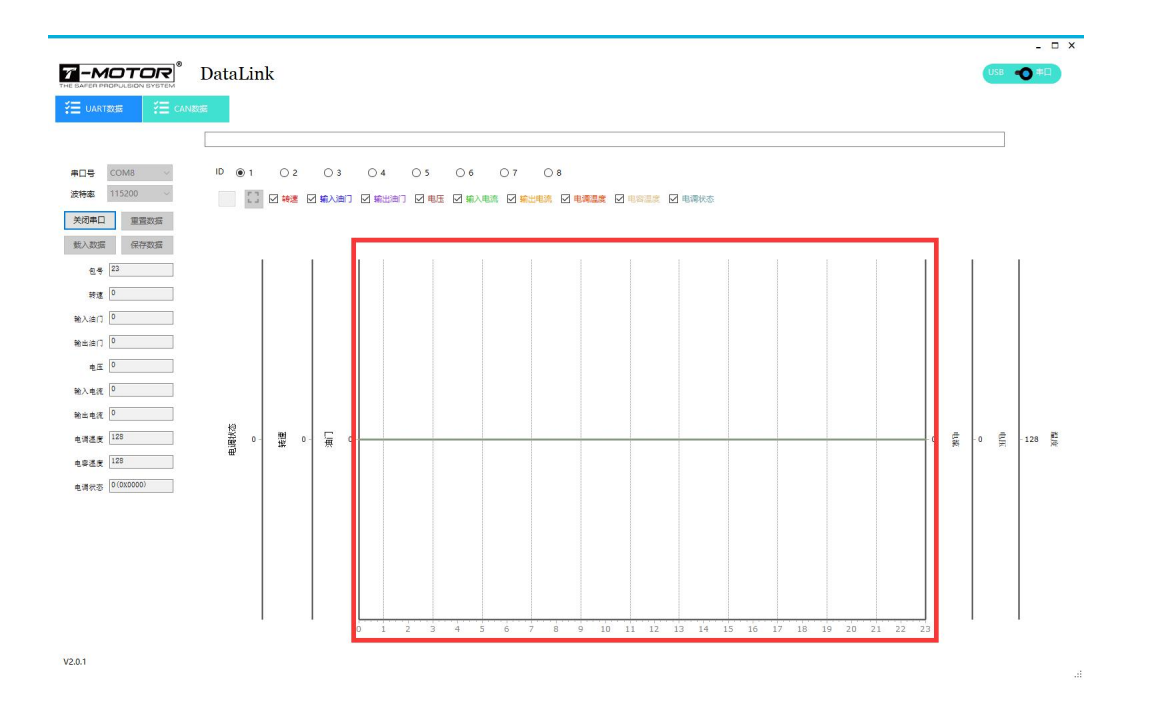

### 6、Example: Throttle and RPM graph

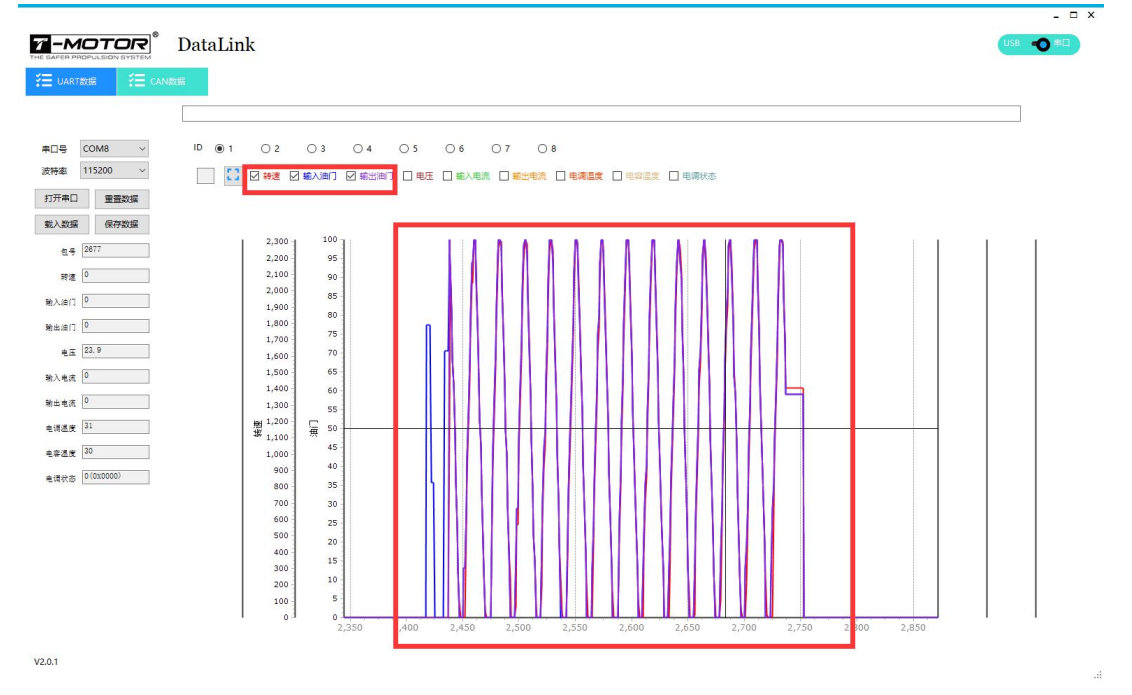

### Read Data from the DATA LINK V2

Open DATA LINK V2 software after connecting the DATA LINK V2 to PC. Select "Port" on the top right to read the port data under "UART" and load, read CAN data under CAN and load. Enter pole number of the motor, gear ratio remains unchanged. Data available are rpm, input throttle, output throttle, voltage, input current, output current, MOS. temperature and cap. temperature. If data has been copied from DATA LINK V2, then just open the software and load it to view the data. There is no need to connect to the DATA LINK V2.

1、Load data, open DATA LINK V2 in the U disk. (When saving the data, please make sure that USB is not connected to PC. Or else, DATA LINK V2 will be on reading status.)

| 目织 ▼ 新建文件夹    |                                  |                 |        |       |  |
|---------------|----------------------------------|-----------------|--------|-------|--|
| ➡下载 〃 ^       | 名称                               | 修改日期            | 类型     | 大小    |  |
| 🔮 文档 🛛 🖈      | data                             | 2021/4/13 10:53 | 文件来    |       |  |
| ▶ 图片 📌        | Lib                              | 2021/3/29 10:21 | 文件夹    |       |  |
| FileRecv      | Log                              | 2021/3/22 13:50 | 文件夹    |       |  |
| ycz           | AIRCRAFT_ESC_version_control.dat | 2021/3/27 17:04 | DAT 文件 | 8 KB  |  |
|               | LCD_version_control.dat          | 2021/3/13 8:42  | DAT 文件 | 2 KB  |  |
| 直理网           | parallel_table.dat               | 2021/3/27 17:13 | DAT 文件 | 10 KB |  |
| DOCT N        | 🗟 UART_D.DAT                     | 2018/8/17 17:50 | DAT 文件 | 2 KB  |  |
| OneDrive      | UART_L.DAT                       | 2018/8/9 15:41  | DAT 文件 | 10 KB |  |
| ▲ WPS网盘 ■ 此电脑 |                                  |                 |        |       |  |
| . U 盘 (G:)    |                                  |                 |        |       |  |
|               |                                  |                 |        |       |  |

2、Find the data you want

| ■   2 . =   文件 主页                                                                                                    | t字 查看 驱动                   | 管理 U 盘 (G:)<br>器工具                                                                                                    |                                            |                                                                                                  | 17 <u>—</u> 11                                                     |                                                                                 |
|----------------------------------------------------------------------------------------------------|----------------------------|----------------------------------------------------------------------------------------------------|--------------------------------------------|--------------------------------------------------------------------------------------------------|--------------------------------------------------------------------|---------------------------------------------------------------------------------|
| ★ 复制 # 2500 00000000000000000000000000000000                                                                                                    | ■ 复制路径 ■ 粘贴快速方式 協助 約 約 約 約 | 移动到 复制到         一         一         一         一         ●         ●         ●         ●         ●         ●         ●         ●         ●         ●         ●         ●         ●         ●         ●         ●         ●         ●         ●         ●         ●         ●         ●         ●         ●         ●         ●         ●         ●         ●         ●         ●         ●         ●         ●         ●         ●         ●         ●         ●         ●         ●         ●         ●         ●         ●         ●         ●         ●         ●         ●         ●         ●         ●         ●         ●         ●         ●         ●         ●         ●         ●         ●         ●         ●         ●         ●         ●         ●         ●         ●         ●         ●         ●         ●         ●         ●         ●         ●         ●         ●         ●         ●         ●         ●         ●         ●         ●         ●         ●         ●         ●         ●         ●         ●         ●         ●         ●         ●         ●         ●         ● | □ 1 分子 □ 新建项目 ▼ 1 经松访问 ▼ 新建 文件夹 新建         | <ul> <li>↓ 打开・</li> <li>▲ 打开・</li> <li>▲ 編編</li> <li>● 編編</li> <li>● 仮史记录</li> <li>打开</li> </ul> | <ul> <li>全部选择</li> <li>会部取消</li> <li>○ 反向选择</li> <li>选择</li> </ul> |                                                                                 |
| $\leftarrow \rightarrow \cdot \uparrow$                                                                                                    | → U盘(G:)                   |                                                                                                    | ∨ ひ 2 搜                                    | 奏"U 盘 (G:)"                                                                                      |                                                                    |                                                                                 |
| <ul> <li>✓ ★ 快速访问</li> <li>■ 桌面</li> <li>● 下载</li> </ul>                                                                                                    | 名称<br>UART-210<br>UART-210 | ^<br>413-111840<br>413-112046                                                                                                    | 修改日期<br>2021/4/13 11:18<br>2021/4/13 11:20 | <b>类型</b><br>文件夹<br>文件夹                                                                          | 大小                                                                 | 20                                                                              |
| <ul> <li>         文档         夏片         data         TMOTOR I         ycz         原理图         OneDrive         OneDrive         WPS网盘         U电脑         U 盘 (G:)     </li> </ul> | #<br>DataLinl              | 上面的数值:<br>21是年份时间<br>0413是月份和日期<br>1111840是时分秒<br>可以以后面的文件创建                                                                                                    | 时间为准                                       |                                                                                                  |                                                                    | 20<br>20<br>20<br>20<br>20<br>20<br>20<br>20<br>20<br>20<br>20<br>20<br>20<br>2 |
| > 💣 网络                                                                                                    |                            |                                                                                                    |                                            |                                                                                                  |                                                                    |                                                                                 |
| 2 个项目                                                                                                    |                            |                                                                                                    | 10 1 次日 四十 1 1 3                           | 火口 2,94 IVID                                                                                     |                                                                    |                                                                                 |

# 3、Open the file

| · · · • • • 📙 • Ui                                                                                                    | 盘 (G:) → UART-210413-111840 |                 | ~       | 0 2 捜索   | E"UART-210413-1118    | 840 |
|----------------------------------------------------------------------------------------------------|-----------------------------|-----------------|---------|----------|-----------------------|-----|
| 目织 ▼ 新建文件夹                                                                                                    |                             |                 |         |          | EE • 🔟                | 2   |
| ➡下载 💉 ^                                                                                                    | 名称                          | 修改日期            | 类型      | 大小       |                       |     |
| 🗎 文档 🛛 🖈                                                                                                    | UART-210413-111842.udat     | 2021/4/13 11:19 | UDAT 文件 | 146 KB   |                       |     |
| ■ 图片 🖌                                                                                                    |                             |                 |         |          |                       |     |
| FileRecv                                                                                                    |                             |                 |         |          |                       |     |
| ycz                                                                                                    |                             |                 |         |          |                       |     |
|                                                                                                    |                             |                 |         |          |                       |     |
| 一 元向电洞BLHE                                                                                                    |                             |                 |         |          |                       |     |
| 原理图                                                                                                    |                             |                 |         |          |                       |     |
| 「一元町屯洞BLHe<br>」原理图<br>〇 OneDrive                                                                                                    |                             |                 |         |          |                       |     |
| ● OneDrive                                                                                                    |                             |                 |         |          |                       |     |
| ▲ 元剛电调bLHe<br>原理图<br>● OneDrive<br>● WPS网盘                                                                                          |                             |                 |         |          |                       |     |
| ● 元卿电调bLHe<br>原理图<br>● OneDrive<br>● WPS网盘                                                                                          |                             |                 |         |          |                       |     |
| ● 元時电禍=-bLne<br>● 原理图<br>● OneDrive<br>● WPS网盘<br>■ 此电脑<br>■ U 盘 (G:)                                                               |                             |                 |         |          |                       |     |
| <ul> <li>□ 元間电網bLne</li> <li>□ 原理器</li> <li>● OneDrive</li> <li>● WPS网盘</li> <li>□ 此电脑</li> <li>□ U 盘 (G:)</li> <li>□ 网络</li> </ul> |                             |                 |         |          |                       |     |
| <ul> <li>□ 元間电網bLne</li> <li>□ 原理器</li> <li>● OneDrive</li> <li>● WPS网盘</li> <li>□ 此电脑</li> <li>□ U 盘 (G:)</li> <li>○ 网络</li> </ul> |                             |                 |         |          |                       |     |
| <ul> <li>□ 元時电場bLne</li> <li>□ 原理器</li> <li>● OneDrive</li> <li>● WPS网盘</li> <li>□ 此电脑</li> <li>□ U 盘 (G:)</li> <li>● 网络</li> </ul> | (N)-                        |                 |         | All Berg | rd files (* csv* dat* |     |

4. Fill in the pole number of the motor

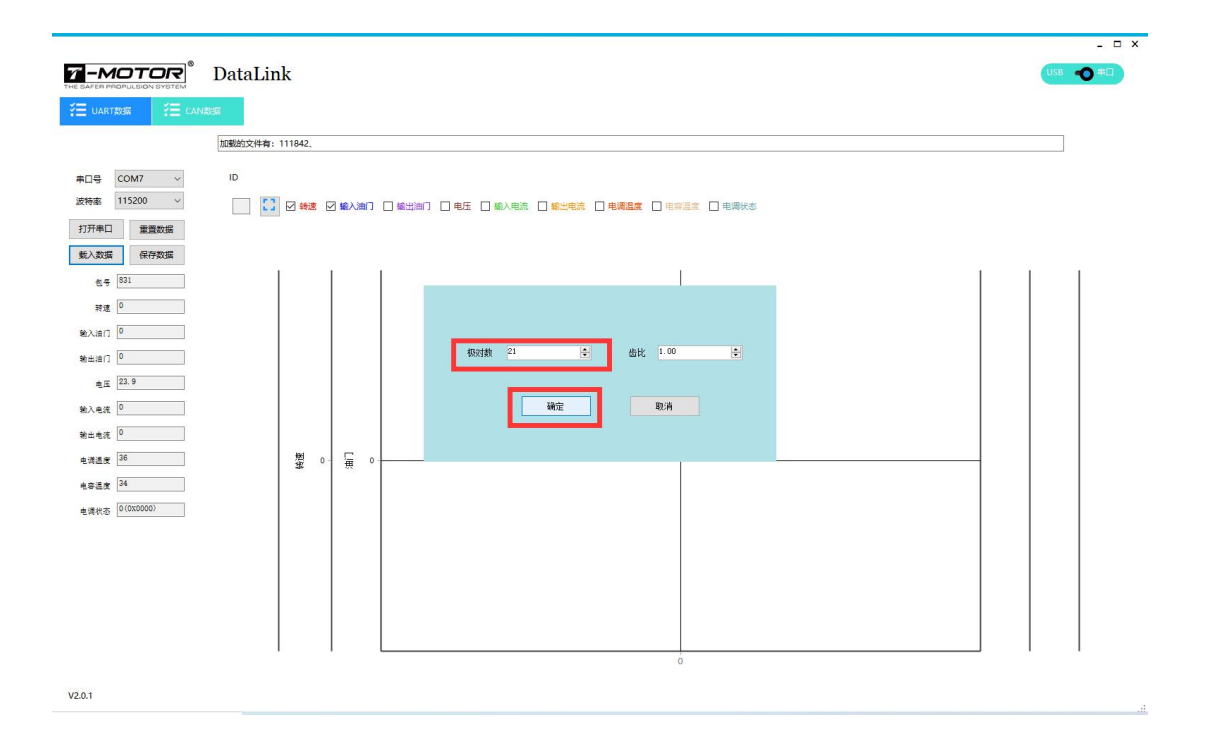

### 5、Data will show up

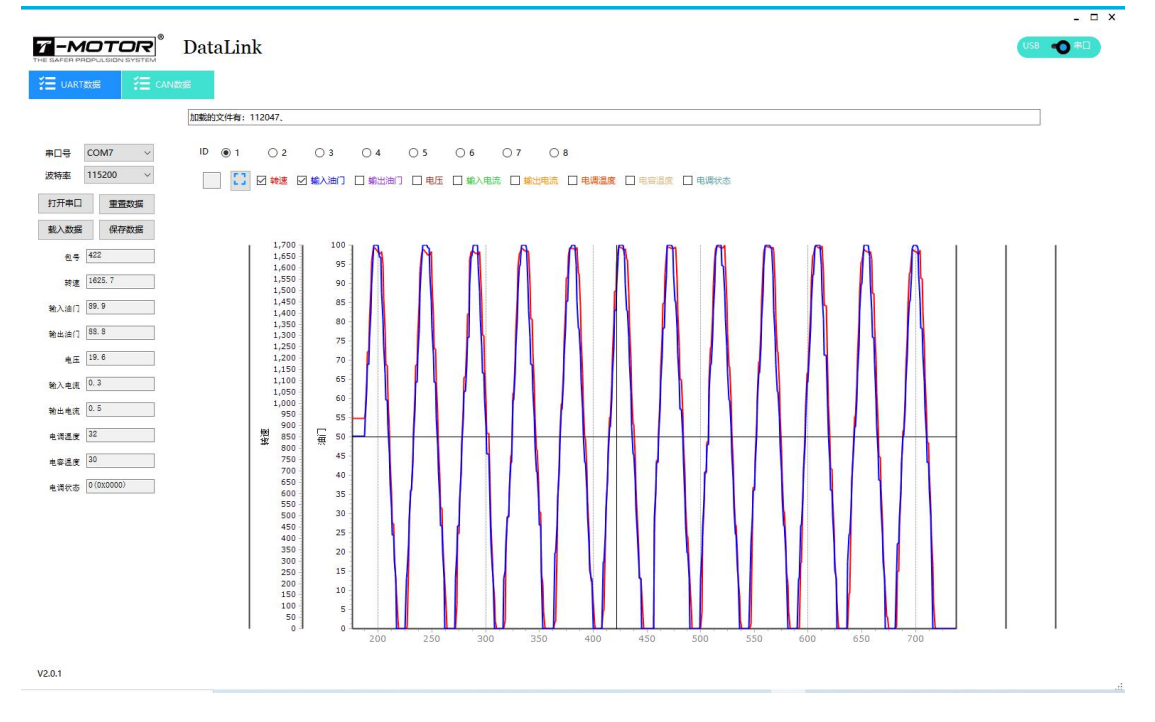

Note: Comparison of the data from different channel is available. If the data has been extracted, then there is no need to connect DATA LINK V2. **If you have any question in use, please contact us.**